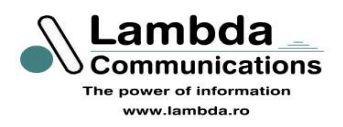

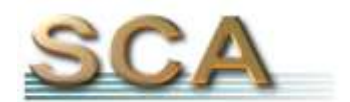

# Manual de utilizare SCA-Client

#### Cuprins

| <ol> <li>Introducere</li></ol>                      |
|-----------------------------------------------------|
| 2.1 Cerințele sistemului4                           |
| 2.2 Instalare                                       |
| 3. Prezentare generală5                             |
| 3.1. Parola de pornire5                             |
| 3.2. Structura interfeței de utilizator             |
| 4. Funcțiile sistemului                             |
| 4.1. Liste                                          |
| 4.1.1. Jurnal de evenimente                         |
| 4.1.2. Căutare                                      |
| <i>4.1.3. Urmărire personal</i>                     |
| 4.2. Posesori de card9                              |
| <i>4.2.1. Persoane</i>                              |
| 4.2.2. Secții                                       |
| <i>4.2.3. Organizarea posesorilor de carduri</i> 11 |
| <i>4.2.4. Program de lucru12</i>                    |
| 4.3. Setări                                         |
| 4.3.1. Utilizatori de sistem13                      |
| 4.3.2. Setări comunicație14                         |
| 4.3.3. Terminale                                    |
| 4.3.3.1. Setare ceasuri terminale                   |
| 4.3.3.2. Terminal117                                |
| 4.3.2.2.1. Comenzi suplimentare                     |
| 4.3.2.2.2. Tabela acces19                           |
| 4.4. Mesaje                                         |
| 4.5. Bara de stare                                  |

# 1. Introducere

Acest document vă dă informații generale despre programul **SCA Client**. Cu ajutorul programului SCA Client aveți posibilitatea să configurați sistemul de acces, să creați utilizatori de cartele, să căutați in jurnalul de evenimente după diferite criterii.

Manualul se bazează pe structura programului **SCA Client**. Capitolul 3 se referă la o prezentare scurtă a funcțiilor programului. În Capitolul 4 vom trece în revistă toate elementele meniurilor, cât și a submeniurilor. În cazul în care găsiți definiții necunoscute, puteți consulta lista de definiții de la sfârșitul manualului de utilizare.

Toate definițiile și setările referitoare la funcționarea sistemului în rețea se referă la cazul în care pe calculatorul la care este conectat terminalul SCA (portul serial) rulează un program **Server SCA**. Astfel comunicația dintre programele SCA Server și SCA Client se desfășoară prin rețeaua internă Ethernet.

# 2. Instalarea programului

# 2.1. Cerințele sistemului

Înaintea începerii instalării programului, trebuie să vă convingeți dacă configurația calculatorului Dvs. permite acest lucru. Configurația minimă necesară este următoarea:

- procesor Pentium 500 MHz
- 32 MB RAM
- spațiu liber HDD 40 MB
- unitate CD-ROM
- port serial RS232 liber
- sistem de operare Windows 95 (cu Internet Explorer 6SP1), 98, NT, 2000, Me sau XP pe platforme x86. Pentru funcţionarea lui corectă pe alte sisteme de operare decât cele specificate mai sus nu ne asumăm nici o răspundere.

Configurația recomandată este: calculator tip Pentium III la 1000MHz, 128 MB RAM și 100 MB spațiu pe harddisk, un port serial liber, conexiune de retea.

După o perioadă de timp mai mare (5-6 luni) baza de date tinde să fie destul de mare astfel se poate bloca temporar de sistem. De aceea este recomandată folosirea a unui calculator destul de performant, adică Pentium III 1000MHZ sau mai mare. In cazul in care sunt activate toate tipurile de log spațiul ocupat pe harddisk va fi aproximativ 40MB după o lună de funcționare. Această mărime depinde de perioada de citire a terminalelor în sensul că, creșterea perioadei de citire aduce la economisirea spațiului pe harddisk.

#### 2.2. Instalare

Introduceți CD-ROM-ul în unitatea CD, programul de instalare se lansează automat. În cazul în care opțiunea "AUTORUN" nu este pornită, (programul nu se lansează automat) în acest caz rulați fișierul **Setup.exe** din directoriul SCA\CLIENT.

Urmăriți instrucțiunile de pe ecran și rețineți calea de instalare a programului pentru a putea seta ulterior alte programe care lucrează cu SCA. S-ar putea întâmpla ca setup-ul să vă ceară restartarea sistemului pentru a actualiza fișierele de sistem necesare pentru SCA. Lăsați calculatorul să se repornească și rulați din nou setup.exe din directorul Client.

#### !!!!!Important!!!!!

Pe unele sisteme de operare cum ar fi Windows 2000 s-ar putea să întâmpinați cazul în care instalatorul SCA va cere restartare după fiecare pornire a setup.exe! În această situație soluția este de a copia fișierul **MSVBVM60.DLL** din directorul **SCA\Client\support** în directorul **Windows\System** de pe calculatorul dumneavoastră.

# 3. Prezentare generală

# 3.1. Parola de pornire

În fereastra de pornire apare versiunea instalată și din considerente de securitate se cere un nume de utilizator și o parolă. În funcție de acesta se autorizează utilizarea programului pe diferite nivele de securitate.

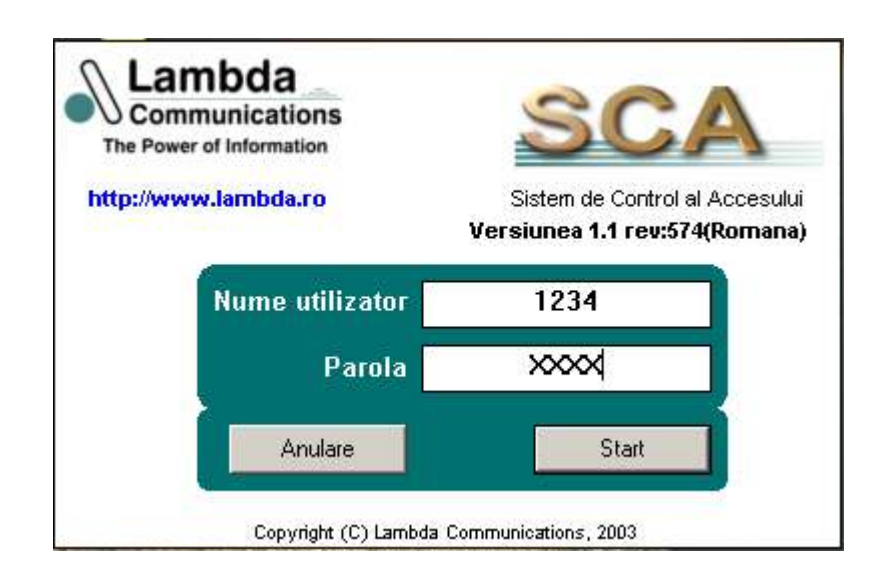

La prima pornire "Nume utilizator" și "Parola" sunt **1234**.

<u>Atenție</u>! Se indică la prima utilizare a programului, schimbarea numelui de utilizator și a parolei! Descrierea operației găsiți în capitolul Z.

Dacă porniți programul și pe calculator deja rulează acest program, veți primi următorul mesaj:

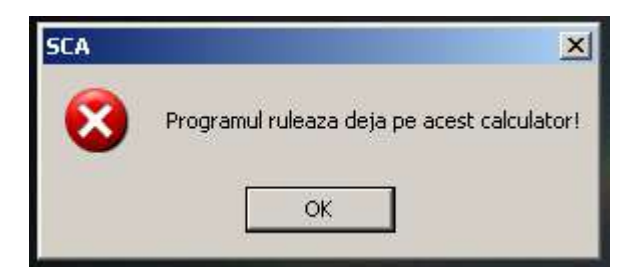

# 3.2. Structura interfeței de utilizator

După pornirea programului se afișează fereastra principală, cu următoarele elemente:

| Fereastra de afişare                | Bara de r           | meniuri                                                                                                    | Bara      | de unelte   |       |           |           |    |
|-------------------------------------|---------------------|----------------------------------------------------------------------------------------------------|-----------|-------------|-------|-----------|-----------|----|
|                                     |                     |                                                                                                    | /         |             |       |           |           |    |
| Sistem Liste Decrevide card Set     | egholt\SLA\Pontaj2U | JUU.mdb                                                                                                    |           |             |       |           |           |    |
| Sistem Liste Posecori de card Secan | Ajutor              |                                                                                                    |           |             |       |           |           |    |
|                                     | 🤹 💮 🔮               |                                                                                                    |           |             |       |           |           |    |
| E SCA                               |                     | Ju                                                                                                    | rnal evei | nimente     | 1     |           |           |    |
| Jurnal de evenimente                | Bezultate a         | fisate                                                                                                    | Citire    | la fiecare  | -     |           |           |    |
| Cautare                             |                     |                                                                                                    |           | . de nocaro | -44   |           |           |    |
| Urmărire personal                   | 🔟 💌 din 7           | 258                                                                                                    | 1 secu    | inde        |       |           |           |    |
| Posesori de card                    |                     |                                                                                                    |           | Charl       | -P P  | Citire e  | venimente | -r |
| Secti                               |                     |                                                                                                    |           | Start       |       | CILLE     | venimente |    |
| Organizarea posesorilor             | histhurse           | Contin                                                                                                    | استعر     | Data        | 0.0   | Directio  | lues      |    |
| 💮 Program de lucru                  | 34 Pekete Leice     | Sectia<br>Lambda                                                                                                 | Grup      | 22 Oct 2003 | 16:57 | Directia  | EoBeieret |    |
| 🚍 💽 Setari                          | 24 Tenete Lajos     | <ul> <li>Lambda</li> </ul>                                                                                       | 4         | 22 Oct 2003 | 16:57 | lasit     | FoBeierat |    |
| 🛛 🥵 Utilizatori de sistem           | 26 Marin Palade     | Lambda Shon                                                                                                    | 1         | 22 Oct 2003 | 17.47 | leeit     | FoBeiarat |    |
| Setari comunicatie                  | 27 Saigó Zsolt      | <ul> <li>Lambda Shop</li> </ul>                                                                                  | 1         | 22 Oct 2003 | 17:47 | lesit     | FoBejarat |    |
|                                     | 28 Losonczi Laios   | Procontrol                                                                                                    | 1         | 22 Oct 2003 | 18:53 | Intrat    | FoBejarat |    |
| Setare ceasuri termi                | 29 Kiss Ildikó      | Multicraft                                                                                                    | 1         | 22 Oct 2003 | 18:56 | Intrat    | FoBejarat |    |
| Hessiel                             | 30 Kiss Ildikó      | Multicraft                                                                                                    | 1         | 22 Oct 2003 | 19:11 | lesit     | FoBejarat |    |
| Agent                               | 31 Pállfi Árnád     | Kanus                                                                                                    | 1         | 22 Oct 2003 | 19:38 | Intrat    | FoBejarat |    |
| Mgent                               | 32 Kabucz Geta      | Lambda                                                                                                    | 1         | 22 Oct 2003 | 20:07 | lesit     | FoBeiarat |    |
|                                     | 33 Pállfi Árpád     | Kapus                                                                                                    | 1         | 23 Oct 2003 | 6:48  | lesit     | FoBeiarat |    |
|                                     | 34 Losonczi Laios   | Procontrol                                                                                                    | 1         | 23 Oct 2003 | 7:02  | Intrat    | FoBeiarat |    |
|                                     | 35 Tekse Árpád      | Procontrol                                                                                                    | 1         | 23 Oct 2003 | 7:10  | Intrat    | FoBejarat |    |
|                                     | 36 Kulcsár Béla     | Networking                                                                                                    | 1         | 23 Oct 2003 | 7:31  | Intrat    | FoBejarat |    |
|                                     | 37 Mezei Ernoke     | Procontrol                                                                                                    | 1         | 23 Oct 2003 | 7:51  | Intrat    | FoBejarat |    |
|                                     | 38 Varga Ferenc     | Procontrol                                                                                                    | 1         | 23 Oct 2003 | 7:51  | Intrat    | FoBejarat |    |
|                                     | 39 Török Árpád      | Lambda                                                                                                    | 1         | 23 Oct 2003 | 8:08  | Intrat    | FoBejarat |    |
|                                     | 40 Fekete Lajos     | Lambda                                                                                                    | 1         | 23 Oct 2003 | 8:09  | Intrat    | FoBejarat |    |
|                                     | 41 Sajgó Zsott      | Lambda                                                                                                    | 1         | 23 Oct 2003 | 8:09  | Intrat    | FoBejarat |    |
|                                     | 42 Kiss Attila      | Networking                                                                                                    | 1         | 23 Oct 2003 | 8:13  | Intrat    | FoBejarat | -  |
|                                     |                     |                                                                                                    |           |             | -     |           |           |    |
|                                     |                     | COM 2: deschis                                                                                                   | 1         | FROM:DUI    | NGO 🍕 | Service:1 | 234       |    |
|                                     |                     | a de la companya de la companya de la companya de la companya de la companya de la companya de la companya de la |           |             |       |           |           |    |
|                                     |                     |                                                                                                    |           |             |       |           |           |    |
| Lista de                            |                     | Dava                                                                                                    | d 0 . 64  |             |       |           |           |    |
| functii                             |                     | Bara                                                                                                    | ue st     | are         |       |           |           |    |

Structura ferestrei principale:

- 1. Bara de meniuri de aici se pot apela toate funcțiile programului
- 2. Bara de unelte de aici se pot apela direct funcțiile cele mai utilizate
- 3. Lista de funcții afișarea structurată a funcțiilor
- 4. Fereastra de afişare afişarea datelor prelucrate
- 5. Bara de stare raportează starea actuală a programului și a funcțiilor apelate

# 4. Funcțiile sistemului

#### 4.1. Liste

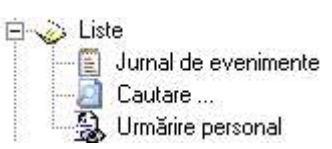

# 4.1.1. Jurnal de evenimente

|     |                |          |             | Jurna | even   | imente      | -     |          |           |    |
|-----|----------------|----------|-------------|-------|--------|-------------|-------|----------|-----------|----|
|     | Rezultate a    | fisate   |             |       | Citire | la fiecare  | - 1   |          |           |    |
| 50  | ▼din 7         | 258      |             | 1     | secur  | nde         |       |          |           |    |
|     | A              | Actualiz | are         |       | S      | itart       |       | Citire e | venimente | 1  |
| Nr. | Nume           |          | Sectia      |       | Gruß   | Data        | Ora   | Directia | Usa       |    |
| 24  | Fekete Lajos   | ٠        | Lambda      |       | 1      | 22 Oct 2003 | 16:57 | lesit    | FoBejarat |    |
| 25  | Török Árpád    | ٠        | Lambda      |       | 1      | 22 Oct 2003 | 16:57 | lesit    | FoBejarat |    |
| 26  | Marius Palade  | ٠        | Lambda Shop | )     | 1      | 22 Oct 2003 | 17:47 | lesit    | FoBejarat |    |
| 27  | Sajgó Zsott    | ٠        | Lambda      |       | 1      | 22 Oct 2003 | 17:47 | lesit    | FoBejarat |    |
| 28  | Losonczi Lajos | ٠        | Procontrol  |       | 1      | 22 Oct 2003 | 18:53 | Intrat   | FoBejarat |    |
| 29  | Kiss Ildikó    | +        | Multicraft  |       | 1      | 22 Oct 2003 | 18:56 | Intrat   | FoBejarat |    |
| 30  | Kiss Ildikó    | ٠        | Multicraft  |       | 1      | 22 Oct 2003 | 19:11 | lesit    | FoBejarat |    |
| 31  | Pállfi Árpád   | ٠        | Kapus       |       | 1      | 22 Oct 2003 | 19:38 | Intrat   | FoBejarat |    |
| 32  | Kabucz Geta    | ٠        | Lambda      |       | 1      | 22 Oct 2003 | 20:07 | lesit    | FoBejarat |    |
| 33  | Pállfi Árpád   | ٠        | Kapus       |       | 1      | 23 Oct 2003 | 6:48  | lesit    | FoBejarat |    |
| 34  | Losonczi Lajos | ٠        | Procontrol  |       | 1      | 23 Oct 2003 | 7:02  | Intrat   | FoBejarat |    |
| 35  | Tekse Árpád    | ٠        | Procontrol  |       | 1      | 23 Oct 2003 | 7:10  | Intrat   | FoBejarat |    |
| 36  | Kulcsár Béla   | ٠        | Networking  |       | 1      | 23 Oct 2003 | 7:31  | Intrat   | FoBejarat |    |
| 37  | Mezei Ernoke   |          | Procontrol  |       | 1      | 23 Oct 2003 | 7:51  | Intrat   | FoBejarat | 22 |
| 38  | Varga Ferenc   | ٠        | Procontrol  |       | 1      | 23 Oct 2003 | 7:51  | Intrat   | FoBejarat |    |
| 39  | Török Árpád    | ٠        | Lambda      |       | 1      | 23 Oct 2003 | 8:08  | Intrat   | FoBejarat |    |
| 40  | Fekete Lajos   | ٠        | Lambda      |       | 1      | 23 Oct 2003 | 8:09  | Intrat   | FoBejarat |    |
| 41  | Sajgó Zsolt    | ٠        | Lambda      |       | 1      | 23 Oct 2003 | 8:09  | Intrat   | FoBejarat |    |
| 42  | Kiss Attila    | ٠        | Networking  |       | 1      | 23 Oct 2003 | 8:13  | Intrat   | FoBejarat | -  |

Jurnalul de evenimente conține următoarele elemente:

- numărul de ordine a evenimentului
- numele și prenumele posesorului de cartelă
- secția în care își desfășoară activitatea
- grupa de acces
- data și ora evenimentului
- identificatorul punctului de acces (ex. Intrarea principală)
- direcția deplasării (Intrat sau Ieșit)

În partea superioară a ferestrei se pot seta:

- numărul de evenimente dorite să fie afișate (ex. doriți să vedeți numai ultimele o sută de evenimente)
- intervalul de citire și actualizare al evenimentelor din terminale

Cu butonul **Actualizare** validați modificările efectuate.Pentru citirea automată a evenimentelor apăsați butonul **Start**, caz în care evenimentele vor fi șterse automat după cititrea lor din terminal. La apăsarea butonului **Citire evenimente**, evenimentele nu se vor șterge din terminal ele apărând din nou în jurnalul de evenimente după apăsarea butonului **Actualizare**.

#### 4.1.2. Căutare

|           |                                                                                                    |              |         | Cautare                  |      |         |                   |                   |
|-----------|----------------------------------------------------------------------------------------------------|--------------|---------|--------------------------|------|---------|-------------------|-------------------|
| Interval  | l de cautare                                                                                                    |              |         |                          |      |         |                   |                   |
| De la da  | ta 23                                                                                                    | Oct 2003 💌   | Delao   | ra 0:00                  | -    | Folerar | nta de intirziere | 15 min            |
| Pana la i | data 23                                                                                                    | Oct 2003 💌   | Pana la | ora 23:59                | ÷Г   | Nur     | mai întârziatii   |                   |
| Cautare   | ,                                                                                                    |              |         | Cadair                   |      | 376     | 0.1               |                   |
| Posesor   | de card Toti                                                                                                    | 9            | -       | C Nume                   |      |         | C Deso            |                   |
| Sectia    | Toate                                                                                                    | e sectiile   | -       | <ul> <li>Data</li> </ul> |      |         | Cresc.            |                   |
|           | 1                                                                                                    |              | 11111   |                          |      |         |                   |                   |
|           | 42.00 CT                                                                                                    |              | 1000 Y  |                          |      |         |                   |                   |
| Nr.       | Numele                                                                                                    | Sectia       | Starea  | Data                     | Ora  | Direct  | Usa 🔺             | Rezultate afisate |
| 1         | Pállfi Árpád                                                                                                    | Kapus        |         | 23 Oct 2003              | 6:48 | lesit   | FoBejarat         | 50                |
| 2         | Losonczi Lajo                                                                                                    | s Procontrol | ٠       | 23 Oct 2003              | 7:02 | Intrat  | FoBejarat         | 100               |
| 3         | Tekse Árpád                                                                                                    | Procontrol   | ٠       | 23 Oct 2003              | 7:10 | Intrat  | FoBejarat         | Cautare           |
| - 4       | Kulcsár Béla                                                                                                    | Networking   |         | 23 Oct 2003              | 7:31 | Intrat  | FoBejarat         |                   |
| 5         | Mezei Emoke                                                                                                    | Procontrol   |         | 23 Oct 2003              | 7:51 | Intrat  | FoBejarat         |                   |
| 6         | Varga Ferenc                                                                                                    | Procontrol   |         | 23 Oct 2003              | 7:51 | Intrat  | FoBejarat         |                   |
| 7         | Török Árpád                                                                                                    | Lambda       | ٠       | 23 Oct 2003              | 8:08 | Intrat  | FoBejarat         |                   |
| 8         | Fekete Lajos                                                                                                    | Lambda       |         | 23 Oct 2003              | 8:09 | Intrat  | FoBejarat         |                   |
| 9         | Sajgó Zsolt                                                                                                    | Lambda       |         | 23 Oct 2003              | 8:09 | Intrat  | FoBejarat         |                   |
| 10        | Kiss Attila                                                                                                    | Networking   |         | 23 Oct 2003              | 8:13 | Intrat  | FoBejarat         |                   |
| 11        | Pállfi Árpád                                                                                                    | Kapus        | ٠       | 23 Oct 2003              | 8:13 | Intrat  | FoBejarat         |                   |
| 12        | Henter Andre                                                                                                    | a Romabelt.A |         | 23 Oct 2003              | 8:21 | Intrat  | FoBejarat         |                   |
| 13        | Schuller Zsuz                                                                                                    | san Lambda   | ٠       | 23 Oct 2003              | 8:22 | Intrat  | FoBejarat         |                   |
| 14        | Fodor Judit                                                                                                    | Procontrol   | ٠       | 23 Oct 2003              | 8:29 | Intrat  | FoBejarat         |                   |
| 15        | Molnár Csilla                                                                                                    | Multicraft   | ٠       | 23 Oct 2003              | 8:31 | Intrat  | FoBejarat         |                   |
|           | and the second second se | 100000       | 0.0     |                          |      |         | E D I I           |                   |
| 16        | Kiss Ildikó                                                                                                    | Multicraft   |         | 23 Uct 2003              | 8:45 | Intrat  | FoBejarat         |                   |

Fereastra de căutare este formată din următoarele elemente:

- numărul de ordine
- numele şi prenumele posesorului de cartelă
- secția
- starea posesorului de cartelă
- data și ora evenimentului
- direcția deplasării (Intrat sau Ieșit)
- identificatorul punctului de acces (ex. Intrarea principală)

Pentru căutare într-un anumit interval, folosiți modulul **Interval de căutare**, în care se poate seta data și ora de început și sfârșit al intervalului dorit.

În modulul **Filtrare** puteți opta pentru căutare condiționată, astfel este posibil selectarea evenimentelor afișate în funcție de numele posesorului de cartelă sau a secției de lucru.

În funcție de preferințe, se poate opta pentru o sortare după numele posesorului de cartelă sau data evenimentului, toate acestea într-o ordonare descendentă sau ascendentă.

Totodată, modulul conține și o unealtă importantă în depistarea întârzierilor în funcție de programul de lucru setat. Toate persoanele intrate după începerea programului de lucru plus **Toleranța de întîrziere** setată (0-99 minute), vor apărea cu numele colorat în roșu. Toate setările și criteriile de căutare vor fi validate după apăsarea butonului **Căutare**.

# 4.1.3. Urmărire personal

| <ul> <li>Persoane</li> <li>Toti ▼</li> <li>Usi</li> <li>FoBejarat ▼</li> </ul> | বে ব | Numaiazi<br>Intrati<br>Iesiti |           | Căutare  | l                   |
|--------------------------------------------------------------------------------|------|-------------------------------|-----------|----------|---------------------|
| Nume                                                                           |      | Timpul                        | Usa       | Directia |                     |
| Fekete Lajos                                                                   |      | 23.0ct.200308:09              | FoBejarat | Intrat   |                     |
| Fodor Judit                                                                    |      | 23.0ct.200308:29              | FoBejarat | Intrat   |                     |
| Henter Andrea                                                                  |      | 23.0ct.200308:21              | FoBejarat | Intrat   |                     |
| Kiss Attila                                                                    |      | 23.0ct.200308:13              | FoBejarat | Intrat   |                     |
| Kiss Ildikó                                                                    |      | 23.0ct.200308:45              | FoBejarat | Intrat   |                     |
| Kulcsár Béla                                                                   |      | 23.0ct.200307:31              | FoBejarat | Intrat   |                     |
| Losonczi Lajos                                                                 |      | 23.0ct.200307:02              | FoBejarat | Intrat   |                     |
| Losonczi Zoltán                                                                |      | 23.0ct.200309:00              | FoBejarat | Intrat   |                     |
| Mezei Emoke                                                                    |      | 23.0ct.200307:51              | FoBejarat | Intrat   | Pinó Hainalka       |
| Molnár Csilla                                                                  |      | 23.0ct.200308:31              | FoBejarat | Intrat   | Multicraft          |
| Pállfi Árpád                                                                   |      | 23.0ct.200308:13              | FoBejarat | Intrat   | and a second second |
| Pipó Hajnalka                                                                  |      | 23.0ct.200310:11              | FoBejarat | Intrat   |                     |
| Sajgó Zsolt                                                                    |      | 23.0ct.200308:09              | FoBejarat | Intrat   |                     |
| Schuller Zsuzsanna                                                             |      | 23.0ct.200308:22              | FoBejarat | Intrat   |                     |
| Tekse Árpád                                                                    |      | 23.0ct.200307:10              | FoBejarat | Intrat   |                     |
| Török Árpád                                                                    |      | 23.0 ct.200308:08             | FoBejarat | Intrat   |                     |
| Varga Ferenc                                                                   |      | 23.0ct.200307:51              | FoBejarat | Intrat   |                     |

Elementele modulului de urmărire personal sunt:

- numele și prenumele posesorului de cartelă
- data, ora, punctul de acces şi direcţia ultimului eveniment generat de un utilizator.

Funcția de **urmărire personal** servește la aflarea rapidă dacă un posesor de cartelă se află în perimetrul sau în afara perimetrului monitorizat. Indicatoarele colorate ajută la percepția rapidă a informațiilor, astfel fundalul alb indică <u>prezența</u>, cel gri indică <u>absența</u> persoanei la momentul respectiv, iar rubricile de culoare roșie indică <u>ultimul eveniment</u>, diferit de ziua efectuării căutării.

Afişarea acestori informații pot fi condiționate în funcție de posesorul de cartelă sau punctul de acces.

Butonul **Căutare** pornește căutarea luând în considerație setările efectuate.

#### 4.2. Posesori de card

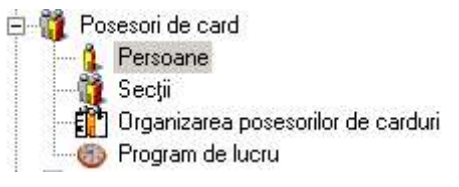

#### 4.2.1. Persoane

Tabelul posesorilor de cartele conține următoarele elemente:

- nume și prenume
- secția, funcția, marca sau CNP
- identificator cartelă

- grupa de acces.

Aceste elemente pot fi definite pentru posesorii noi prin apăsarea butonul **Utilizator nou**, datele posesorilor deja existenți pot fi modificate prin apăsarea butonul **Editare**, iar prin apăsarea butonul **Ştergere utilizator** se șterge definitiv, după o confirmare, un utilizator din baza de date.

Toate aceste funcții se referă numai la un utilizator selectat în prealabil, din tabelul afișat.

#### 4.2.2. Secții

Secțiile sunt grupe organizatorice care se găsesc într-o firmă și în programul SCA, și ajută la administrarea mai ușoară a timpului de lucru sau la filtrarea evenimentelor petrecute la terminalele SCA. În cazul în care sunt mai multe firme care folosesc SCA pe același terminal se recomandă folosirea numelor de secții cum ar fi Firma1.Administație și Firma2.Proiectare. Singura restricție care este impusă la denumirea secțiilor este ca denumirea secției să nu depășească 100 caractere.

| Denumirea secției:                                                           | <br>Creează |
|------------------------------------------------------------------------------|-------------|
|                                                                              | Modifică    |
| Kapus<br>Lambda<br>Lambda Shop<br>Lambda JKlub                               | Şterge      |
| Lambda.IKlub DE<br>Lambda.IKlub DU<br>Multicraft<br>Networking<br>Procontrol |             |
| Romabelt<br>Romabelt Aluminium<br>Vendég                                     |             |
|                                                                              | leşire      |

**Crearea** unei secții se face prin tastarea numelui în câmpul cu denumirea secției după care se apasă butonul

**Creează**. Dacă secția există deja în baza de date veți întâmpina un mesaj de eroare: "*Eroare la crearea secției!*"

**Modificarea** se face prin selectarea secției la care se dorește modificarea în câmpul Denumire secție se efectuează modificările dorite după care se apasă butonul **Modifică**.

**Ştergerea** se face prin selectarea secției care va fi ștearsă, după care se apasă butonul **Şterge**. În cazul în care secția are posesori de cartele definiți veți întâmpina mesajul: "Secția are posesori de cartele definiți! Doriți să continuați?" Selectând Yes (Da) secția va fi ștearsă și utilizatorii din această secție trebuie mutați într-o altă secție existentă. *Ștergerea secțiilor nu este recomandată până toți utilizatorii din această secție nu sunt mutați într-o altă secție.* 

#### 4.2.3. Organizarea posesorilor de carduri

| ooti                    |          | Cootii           |   |
|-------------------------|----------|------------------|---|
| FirmaTest.Administratie | ✓ leşire | FirmaTest.IT     |   |
|                         | _        |                  | 1 |
| osesori de card         |          | Posesori de card |   |
| Utilizator 2, P0110     |          |                  |   |
| Utilizator 3, P0112     |          |                  |   |
|                         |          |                  |   |
|                         |          |                  |   |
|                         |          |                  |   |
|                         |          |                  |   |
|                         | >>>>     |                  |   |
|                         | -        | -                |   |
|                         | 1111     | 1                |   |
|                         |          |                  |   |
|                         |          |                  |   |
|                         |          |                  |   |
|                         |          |                  |   |
|                         |          |                  |   |

Tipul organizării a fost inspirat din vechiul program Norton Commander care folosește două panele pentru a gestiona datele. **Mutarea** utilizatorilor dintr-o secție în alta se face prin selectarea denumirii secției în căsuțele combo **Secții**. Aici se selectează secția sursă și secția destinație, după care se selectează utilizatorii care trebuie mutați după care se apasă butonul care are săgețile spre secția destinație.

# 4.2.4. Program de lucru

| 🗖 Luni<br>🗖 Marti                                                                                      | 0:00     |                                                                            | 00 🛨                                                                                                    |                                                                                  | Sectia                                                                           |                                                                                  | -          |   |
|----------------------------------------------------------------------------------------------------|----------|----------------------------------------------------------------------------|----------------------------------------------------------------------------------------------------|----------------------------------------------------------------------------------|----------------------------------------------------------------------------------|----------------------------------------------------------------------------------|------------|---|
| Miercuri                                                                                               | 0:00     | ÷ 0                                                                        | :00 ≑                                                                                                    |                                                                                  |                                                                                  |                                                                                  |            |   |
| 🗖 Joi                                                                                                  | 0:00     | -                                                                          | 00 =                                                                                                    |                                                                                  |                                                                                  |                                                                                  |            |   |
| □ Vineri                                                                                               | 0.00     |                                                                            | 00                                                                                                    |                                                                                  |                                                                                  |                                                                                  |            |   |
| 🗖 Sâmbătă                                                                                              | 0.00     |                                                                            | 00 1                                                                                                    |                                                                                  |                                                                                  |                                                                                  |            |   |
|                                                                                                    | 10:00    |                                                                            | .00                                                                                                    |                                                                                  | Greează                                                                          | i/Modifică oro                                                                   | gram       |   |
| Duminică                                                                                               | 0:00     | ÷  0                                                                       | :00 🚔                                                                                                    |                                                                                  |                                                                                  |                                                                                  |            |   |
| Sectia                                                                                                 |          | Luni                                                                       | Marti                                                                                                    | Miercuri                                                                         | Joi                                                                              | Vineri                                                                           | Sâmbătă    | D |
| Kapus                                                                                                  |          | 8:00-16:3                                                                  | 8:00-16:30                                                                                                    | 8:00-16:30                                                                       | 8:00-16:30                                                                       | 8:00-16:30                                                                       | 20:00-8:00 | 1 |
| Lambda                                                                                                 |          | 8:00-16:3                                                                  | 8:00-16:30                                                                                                    | 8:00-16:30                                                                       | 8:00-16:30                                                                       | 8:00-16:30                                                                       |            |   |
| Lambda Shop                                                                                            |          | 8:00-16:3                                                                  | 30 8:00-16:30                                                                                                    | 8:00-16:30                                                                       | 8:00-16:30                                                                       | 8:00-16:30                                                                       |            | 0 |
|                                                                                                    |          | 8:00-16:3                                                                  | 30 8:00-16:30                                                                                                    | 8:00-16:30                                                                       | 8:00-16:30                                                                       | 8:00-16:30                                                                       |            | 0 |
| Lambda.IKlub                                                                                           |          |                                                                            |                                                                                                    |                                                                                  |                                                                                  |                                                                                  |            | 1 |
| Lambda.1Klub<br>Lambda.1Klub                                                                           | DE       | 8:00-16:3                                                                  | 8:00-16:30                                                                                                    | 8:00-16:30                                                                       | 8:00-16:30                                                                       | 8:00-16:30                                                                       |            |   |
| Lambda.IKlub<br>Lambda.IKlub  <br>Lambda.IKlub                                                         | DE<br>DU | 8:00-16:3<br>8:00-16:3                                                     | 30 8:00-16:30<br>30 8:00-16:30                                                                                                    | 8:00-16:30<br>8:00-16:30                                                         | 8:00-16:30<br>8:00-16:30                                                         | 8:00-16:30<br>8:00-16:30                                                         |            |   |
| Lambda.IKlub<br>Lambda.IKlub  <br>Lambda.IKlub  <br>Multicraft                                         | DE<br>DU | 8:00-16:3<br>8:00-16:3<br>8:00-16:3                                        | 80 8:00-16:30<br>8:00-16:30<br>8:00-16:30                                                                                                    | 8:00-16:30<br>8:00-16:30<br>8:00-16:30                                           | 8:00-16:30<br>8:00-16:30<br>8:00-16:30                                           | 8:00-16:30<br>8:00-16:30<br>8:00-16:30                                           |            |   |
| Lambda.IKlub<br>Lambda.IKlub  <br>Lambda.IKlub  <br>Multicraft<br>Networking                           | DE<br>DU | 8:00-16:3<br>8:00-16:3<br>8:00-16:3<br>8:00-16:3                           | 8:00-16:30           8:00-16:30           8:00-16:30           8:00-16:30           8:00-16:30           8:00-16:30                                                                                                    | 8:00-16:30<br>8:00-16:30<br>8:00-16:30<br>8:00-16:30                             | 8:00-16:30<br>8:00-16:30<br>8:00-16:30<br>8:00-16:30                             | 8:00-16:30<br>8:00-16:30<br>8:00-16:30<br>8:00-16:30                             |            |   |
| Lambda.   Klub<br>Lambda.   Klub  <br>Lambda.   Klub  <br>Multicraft<br>Networking<br>Procontrol       | DE<br>DU | 8:00-16:3<br>8:00-16:3<br>8:00-16:3<br>8:00-16:3<br>8:00-16:3              | 8:00-16:30           8:00-16:30           8:00-16:30           8:00-16:30           8:00-16:30           8:00-16:30           8:00-16:30           8:00-16:30                                                                                                    | 8:00-16:30<br>8:00-16:30<br>8:00-16:30<br>8:00-16:30<br>8:00-16:30               | 8:00-16:30<br>8:00-16:30<br>8:00-16:30<br>8:00-16:30<br>8:00-16:30               | 8:00-16:30<br>8:00-16:30<br>8:00-16:30<br>8:00-16:30<br>8:00-16:30               |            |   |
| Lambda.IKlub<br>Lambda.IKlub I<br>Lambda.IKlub I<br>Multicraft<br>Networking<br>Procontrol<br>Romabelt | DE       | 8:00-16:3<br>8:00-16:3<br>8:00-16:3<br>8:00-16:3<br>8:00-16:3<br>8:00-16:3 | 8:00-16:30           8:00-16:30           8:00-16:30           8:00-16:30           8:00-16:30           8:00-16:30           8:00-16:30           8:00-16:30           8:00-16:30           8:00-16:30           8:00-16:30           8:00-16:30           8:00-16:30 | 8:00-16:30<br>8:00-16:30<br>8:00-16:30<br>8:00-16:30<br>8:00-16:30<br>8:00-16:30 | 8:00-16:30<br>8:00-16:30<br>8:00-16:30<br>8:00-16:30<br>8:00-16:30<br>8:00-16:30 | 8:00-16:30<br>8:00-16:30<br>8:00-16:30<br>8:00-16:30<br>8:00-16:30<br>8:00-16:30 |            |   |

Modulul **Program de lucru** permite definirea programului de lucru la locul de muncă. Se alege **Secția** (definit în prealabil în modulul Posesori de card!) dorită, se selectează zilele de lucru și se definește separat pentru fiecare zi de lucru ora de început, respectiv ora de sfârșit.

Configurația efectuată devine activ după apăsarea butonului **Creează/Modifică.** 

În tabel puteți verifica configurația actuală a programului de lucru, precum și modificările efectuate.

#### 4.3. Setări

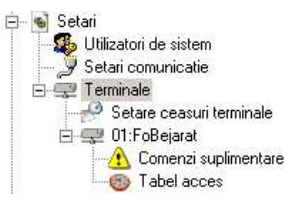

# 4.3.1. Utilizatori de sistem

| Nume utilizator                                       | Nivel de securitate                                                            |                  |
|-------------------------------------------------------|--------------------------------------------------------------------------------|------------------|
|                                                       | Administrator                                                                  | Creare           |
| Parola                                                | Verificare parola                                                              |                  |
| P                                                     |                                                                                | Stergere         |
|                                                       | 0. e.                                                                          | 9. <del>a.</del> |
| Nume utilizator                                       | Nivel de securitate                                                            |                  |
| Jume utilizator                                       | Nivel de securitate                                                            |                  |
| Nume utilizator<br>1234<br>ateks                      | Nivel de securitate<br>Service<br>Administrator                                |                  |
| Nume utilizator<br>1 <b>234</b><br>1teks<br>sutomata  | Nivel de securitate<br>Service<br>Administrator<br>Utilizator                  |                  |
| Nume utilizator<br>1234<br>ateks<br>automata<br>Jungo | Nivel de securitate<br>Service<br>Administrator<br>Utilizator<br>Administrator |                  |

În modulul **Utilizatori de sistem** puteți definii nivelele de securitate privind accesul la funcțiile programului SCA. În funcție de nivelul definit pentru un utilizator de program, se pot apela numai o parte funcții al programului s-au întregul program fără restricții.

Nivelul **Utilizator** dă dreptul exclusiv la vizualizarea listelor și rapoartelor, fără posibilitatea modificării setărilor.

Nivelul **Administrator** autorizează utilizatorul la accesarea tuturor funcțiilor programului, în afara unori setări de natură tehnice, vitale pentru funcționarea sistemului.

Nivelul **Service** autorizează accesul la toate funcțiile și setările programului.

După completarea rubricilor privind numele, parola și nivelul cu butonul **Creare** puteti defini un nou utilizator.

Butonul **Stergere** sterge utilizatorul de program selectat.

# 4.3.2. Setări comunicație

| Alegeti portul de comunicatie | TCP-IP           |
|-------------------------------|------------------|
| angen perter de comanente     | COM 2            |
| Setari TCP-IP                 | COM 3            |
| Adresa IP a serverului        | 192.1 COM 4      |
| Dest I TOD ID                 | COM 6            |
| Portui ICP-IP                 | 887 COM 7        |
| Conectare                     | Deconec ICP - IP |
|                               |                  |
| starea serveruiui             |                  |
| Data pomirii:                 |                  |
| Portul serial:                |                  |
|                               |                  |

În modulul **Setări de comunicație** puteți alege portul de conectare a terminalelor cu calculator. Pot fi utilizate porturile seriale (RS232) **COM1** sau **COM2.** 

Dacă terminalul sau rețeaua de terminale SCA sunt legate la un alt calculator conectat la rețeaua internă de calculatoare (Ethernet) prin protocolul **TCP/IP** puteți accesa terminalele. În acest caz va trebui să configurați adresa IP și portul de conectare TCP/IP al calculatorului (server SCA).

Butonul **Conectare** stabilește comunicația, **Deconectare** întrerupe comunicația.

Fereastra **Starea serverului** furnizează informații privind data pornirii, denumirea precum și starea portului la care este conectat rețeaua de terminale SCA. Aceste informații pot urmărite și în bara de stare a ferestrei principale.

# 4.3.3. Terminale

| SCA                                                                                                    |                  | Configurare terminale       |                                        |       |
|----------------------------------------------------------------------------------------------------|------------------|-----------------------------|----------------------------------------|-------|
| 💫 Liste                                                                                                    | Terminale inst   | alate                       |                                        |       |
| Jurnal de evenimente     Cautare     Cautare     Wirmărire personal     Posesori de card     Persoane     Secții     Organizarea posesorilor de carduri     Program de lucru     Setari     Uilizatori de sistem | Inactive         | Interc<br>Term<br>Term<br>C | ogate<br>iinal 2<br>iinal 1<br>iinal 3 |       |
| Setari comunicatie                                                                                                    | - Terminale inte | rogate                      |                                        |       |
| E 🛒 Terminale                                                                                                    | Identificator    | Nume terminal               | Ceas?                                  | Nivel |
| Setare ceasuri terminale                                                                                                    | 1                | Terminal 1                  | No                                     | 1     |
| 🕀 🛫 01:Terminal 1                                                                                                    | 2                | Terminal 2                  | No                                     | 2     |
| ⊕ 🥥 02:Terminal 2<br>— 💭 03:Terminal 3(Ceas)                                                                                                    | 3                | Terminal 3                  | Yes                                    | 0     |

În modulul **Configurare terminale** se pot:

- definii noi terminale SCA
- modifica configurația terminalelor existente
- sterge terminale
- muta terminale din grupa celor inactive, adică neinterogate, în grupa terminalelor care în funcție de configurare vor fi interogate.

Terminalele CEAS care au ca funcție afișarea datei și a ceasului vor fi configurate în acest sens la rubrica **Ceas?**. Nivelul terminalului se alege în funcție de poziția punctului de acces.

<u>Ex:</u> Terminalul cu nr. de identificare **1** este denumit Terminal1, definit ca terminal SCA de nivel 1, adică este situat la intrarea principală al clădirii. Terminalul2 are o configurație identică, cu excepția faptului, că se află la un

punct de acces secundar.

Terminalul3 este definit ca terminal **CEAS**, fără importanța nivelului setat.

#### 4.3.3.1. Setări ceasuri terminale

| Denumire             | Identificator    | Data        | Ora   | Starea | 1 |
|----------------------|------------------|-------------|-------|--------|---|
| FoBejarat            | 1                | 23.oct.2003 | 15:05 | ٠      | 0 |
|                      |                  |             |       |        |   |
|                      |                  |             |       |        |   |
|                      |                  |             |       |        |   |
|                      |                  |             |       |        |   |
|                      |                  |             |       |        |   |
|                      |                  |             |       |        |   |
|                      |                  |             |       |        |   |
|                      |                  |             |       |        |   |
|                      |                  |             |       |        |   |
|                      |                  |             |       |        |   |
|                      |                  |             |       |        |   |
|                      |                  |             |       |        |   |
| Data                 | Ora              |             |       |        |   |
| ) ata<br>23. oct 201 | 0ra<br>03 ▼ 15:0 | 6.51        |       |        |   |
| Data<br>23. oct 20   | 0ra<br>03 💌 15:0 | 6.51 🛨      |       |        |   |
| Data<br>23. oct 20   | 0ra<br>03 ▼ 15:0 | 6:51        |       | T      |   |

Toate terminalele SCA au încorporate un ceas de timp real. Modulul **Setare ceas terminal** are un rol dublu. Prin apăsarea butonului **Actualizare** programul va citi și va afișa data și ora exactă din toate terminalele definite.

Pe urma verificării puteți modifica data și ora terminalului selectat. Butonul **Ora setată** va trimite către terminale datele modificate în rubricile Data și Ora, butonul **Ora exactă** extrage ora și data setată pe calculatorul pe care se rulează programul și va trimite către terminal.

# 4.3.3.2. Terminal1

| Denumire Termi                       | nal 1 | Identific          | ator 1  | Versiu        | ine 9.2      |               |
|--------------------------------------|-------|--------------------|---------|---------------|--------------|---------------|
| uton deschidere usă                  | S     | Setări timp        |         |               |              |               |
| ✓ Activare I✓ Sâmbătă<br>I✓ Duminică |       | Data 29 Oct 2003 💌 |         | 3 - Evenin    | nente noi 9  |               |
|                                      |       | Dra                | 15:39   |               |              |               |
| a validare buton 8                   |       |                    |         |               |              |               |
| Ora invalidare buton 16              |       | Date curente       | Trimite | • 1           | Citire stare | 1             |
|                                      |       |                    |         |               |              |               |
| rtele recunoscute(3)                 |       |                    | ,       |               | 2            |               |
| <sup>9</sup> ersoana posesoare       |       | ID Cartela         | Grupa   | Stare cartela | 8            | Vizualizare   |
| Utilizator 1                         |       | POOOB              | 1       | Activa        |              | Raport        |
| 🔒 Utilizator 2                       |       | P0110              | 1       | Activa        |              | Citize Ret 7  |
| Utilizator 3                         |       | P0112              | 1       | Activa        |              | Citile lista  |
|                                      |       |                    |         |               |              |               |
|                                      |       |                    | -       |               |              |               |
|                                      |       |                    |         |               |              | Activate      |
|                                      |       |                    |         |               |              |               |
|                                      |       |                    |         |               |              | Dezactivare   |
|                                      |       |                    |         |               |              | Sterge cartel |
|                                      |       |                    |         |               |              |               |

Fereastra **Terminal** conține următoarele elemente:

- informații despre timpul real din terminal
- în modulul **Buton deschidere uşă** se poate defini un interval de timp în care prin apăsarea unui buton de ex. De tip sonerie uşa se deschide automat ne mai fiind nevoie de prezentarea cartelei. Această funcție este utilă la instituții cu flux mare de vizitatori, unde totuși se dorește utilizarea în paralel a cartelei.

Desigur, în afara intervalului setat, butonul este invalid, accesul putând fi făcut exclusiv pe baza cartelei. Validarea funcției butonului de intrare se face prin butonul **Trimite**.

- butonul **Citire stare** indică numărul de evenimente noi din terminal.
- lista cartelelor care sunt recunoscute de către terminal (deci au trecut prin procesul de *Învățare*) pot fi vizualizate la apăsarea butonului **Citire listă.**
- Modulul **Operații** conține Butonul **Șterge cartela** cu care se poate șterge definitiv o cartelă.

Cartelă selectată și implicit un utilizator de cartelă definit, poate fi dezactivat temporar cu butonul **Dezactivare**, situația în care terminalul nu va autoriza accesul pentru cartela respectivă.

- Revalidarea cartelei este posibil cu butonul **Activare**.

#### 4.3.3.2.1. Comenzi suplimentare

| Denumire FoBejarat         |                   | ID 1           |
|----------------------------|-------------------|----------------|
| Comenzi suplimentare       |                   |                |
| Schimbare identificator    | Identificator nou | þ              |
| Citeste contor evenimente  | ? evenimen        | te in terminal |
| Arhiveaza evenimentele     |                   |                |
| Citeste toate evenimentele |                   |                |
| 1                          |                   | 1              |

- butonul **Schimbare identificator** permite modificarea identificatorului terminalului în intervalul de 1 la 32. Acest identificator nu se referă la denumirea terminalului! Această funcție nu este accesibil în rețea, identificatorul trebuie configurat înainte de instalare.

- butonul **Citește contor evenimente** afișează numărul de evenimente din terminal.

- butonul **Arhivează evenimentele** trece evenimentele noi în categoria evenimentelor deja citite.

- butonul **Citește toate evenimentele** citește din terminal atât evenimentele noi, cât și pe cele deja arhivate.

<u>Atenție</u>! Butonul **Șterge toate evenimentele** șterge definitiv toate evenimentele din terminal. Nu apelați această funcție numai după ce vă asigurați că toate evenimentele din terminal sunt citite și salvate.

# 4.3.3.2.2. Tabela acces

| Setare tabel acces                                                                                                    |                                                            | Setare tabel acces                                                                                                    |                                                            |  |  |
|----------------------------------------------------------------------------------------------------|------------------------------------------------------------|----------------------------------------------------------------------------------------------------|------------------------------------------------------------|--|--|
| Informatii generale     Denumire Terminal 1                                                                                                    | ID 1                                                       | ⊂ <b>Informatii generale</b><br>Denumire Terminal 1                                                                                                    |                                                            |  |  |
| T <b>abel timp</b>                                                                                                    | Zilele de sfarsit de saptamana incluse<br>Sambata Duminica | Tabel timp<br>C Dimineata Grupa 1 ▼<br>C Dupa amiaza                                                                                                    | Zilele de sfarsit de saptamana incluse<br>Sambata Duminica |  |  |
| 1       2       3       4         00:00-01:00       -       -       -       -         01:00-02:00       -       -       -       -         02:00-03:00       -       -       -       -         03:00-04:00       -       -       -       -         04:00-05:00       -       -       -       -         05:00-06:00       -       -       -       -         07:00-08:00       -       -       -       -         09:00-00:00       -       -       -       -         09:00-00:00       -       -       -       -         10:00-11:00       -       -       -       -         11:00-12:00       -       -       -       - | 4/4 Seteaza                                                | 1       2       3       4         12:00:13:00       V       V       V       V         13:00:14:00       V       V       V       V         14:00:15:00       V       V       V       V         15:00:16:00       V       V       V       V         15:00:16:00       V       V       V       V         16:00:17:00       V       V       V       V         18:00:19:00       T       T       T       T         19:00:20:00       T       T       T       T         20:00:21:00       T       T       T       T         21:00:22:00       T       T       T       T         23:00:00:00       T       T       T       T | 4/4 Seteaza                                                |  |  |

Rolul acestui modul este de configurare a 8 intervale de timp cu o rezoluţie de 15 minute. Numai în acest interval, cartelele din grupa selectată vor fi validate. Pot fi incluse zilele de lucru, sâmbăta și duminica. Butonul **Setează** validează setările efectuate.

<u>Ex:</u> În configurația de mai sus toți posesorii de cartele definite în grupa 1 vor putea intra de luni până sâmbătă în intervalul de 7-17. Intrarea duminica și sâmbăta le este interzisă.

#### 4.4. Mesaje

| Mesaje de la server |                          |                                                                         |                  |  |
|---------------------|--------------------------|-------------------------------------------------------------------------|------------------|--|
|                     | Data si ora              | Mesaj                                                                   | Sursa            |  |
| 1                   | 23. Oct. 2003 - 15:34:50 | User login: 1234 as Service                                             | 192.168.0.17(loc |  |
| 1                   | 23. Oct. 2003 - 15:34:50 | FROM:DUNGO as ComputerUser szsolt                                       |                  |  |
|                     | 23. Oct. 2003 - 15:37:06 | Comanda Citire stare terminal a fost trimisa pe terminalul 1(FoBejarat) | 192.168.0.17(loc |  |
| ¢                   | 23. Oct. 2003 - 15:37:12 | Depasire de timp la comanda Citire stare terminal pe 1                  | 192.168.0.17(loc |  |
|                     | 23. Oct. 2003 - 15:37:12 | Comanda Citire cartele a fost trimisa pe terminalul 1(FoBejarat)        | 192.168.0.17(loc |  |

În fereastra **Mesaje** sunt afișate toate mesajele de sistem. Pot fi urmărite corectitudinea acțiunilor generate de funcțiile programului.

#### 4.5. Bara de stare

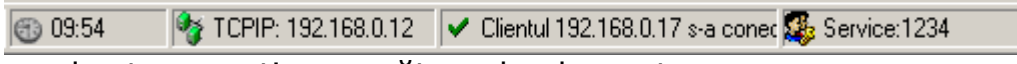

Bara de stare conține următoarele elemente:

- indicatorul temporizatorului de conectare, care are rolul de a deconecta programul după 10 minute de inactivitate, adică dacă în intervalul amintit nu se inițiază nici un transfer din terminale. Reconectarea este posibilă în modulul Setări de comunicație.
- starea portului de conectare la terminal(e) SCA
- numele şi nivelul de securitate utilizatorului care a pornit sesiunea actuală a programului.